## Access and Set Up - Closing Freezing Powerchart Sessions

Digital Health Quick Reference Guide

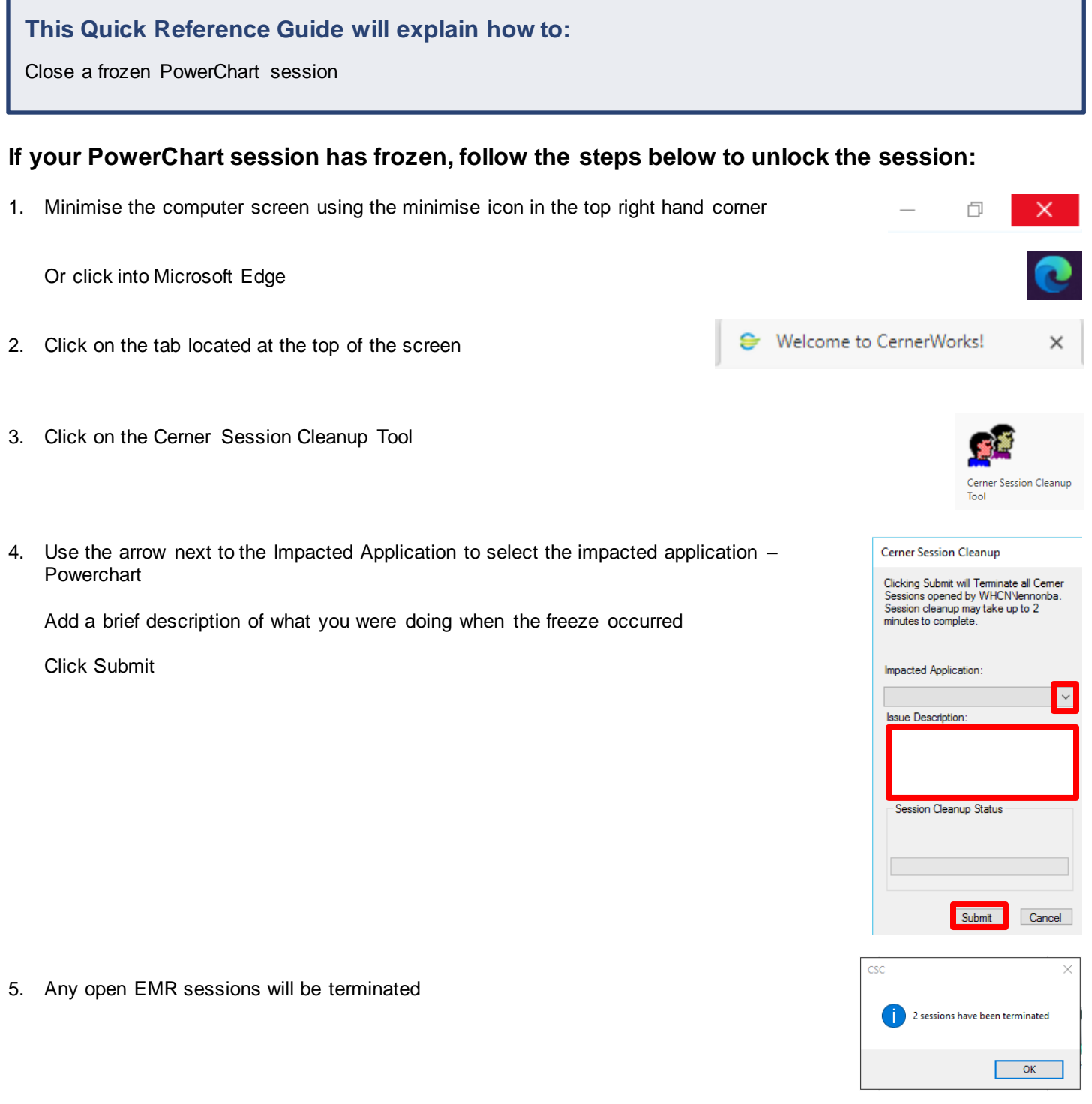

6. The EMR can be reopened

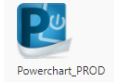

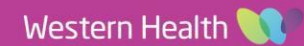